## USB Treiber Installation für KETTLER Geräte mit USB-Anschluss 2000/XP/Vista/7 (32/64 bit)

- 1. Verbinden Sie nicht Ihr Gerät mit dem PC!
- 2. Doppelklicken Sie auf die Datei CP210x\_VCP\_Win\_XP\_S2K3\_Vista\_7.exe.
- 3. Bestätigen Sie die Lizenzvereinbarung und klicken auf die Schaltfläche "Next".
- 4. Übernehmen oder ändern Sie den Pfad in dem die Dateien kopiert werden. Klicken Sie auf die Schaltfläche "Next".
- 5. Klicken Sie auf die Schaltfläche "Install".
- 6. Klicken Sie auf die Schaltfläche "Finish".
- 7. Klicken Sie auf die Schaltfläche "Install"
- 8. Starten Sie Ihren PC neu.

| CP210x<br>Virtual COM Port Drivers<br>Vindows XP/2K3 Server<br>Windows Vista/7                                                                                                    | Welcome to the InstallShield Wizard for Silicon Laboratories (27210s VCP Drivers for Windows 2020)       The InstallShield Wizard will copy Silicon Laboratories (2700 VCP Drivers for Modows 272003 Provers/Pistar), vol. 100 onto your computer. To continue, click Nest                                                                                                    | License Agreement<br>Please read the following license agreement carefully:<br>END-USER LICENSE AGREEMENT<br>IMPORTANT: READ CAREFULLY<br>SULICON LABORATORIES INC. SILCON LABORATORIES INI:<br>SULICON LABORATORIES INC. SILCON LABORATORIES INI:<br>DEVELOPED CERTAIN MATERIALS (E.G., DEVELOPMENT<br>DEVELOPED CERTAIN MATERIALS (E.G., DEVELOPMENT<br>AND THERA FARINAS DULLES OFTWARE/COMPUTER PROG<br>THIRD PARTY PROPRIETARY MATERIALS (E.G., DEVELOPMENT<br>AND USE IN CONJUNCTION WITH SILCON LABORATORIES INI:<br>THIRD PARTY PROPRIETARY MATERIALS (E.G., DEVELOPMENT<br>AND USE IN CONJUNCTION WITH SILCON LABORATORIES INI:<br>THIRD PARTY PROPRIETARY MATERIALS (E.G., DEVELOPMENT<br>AND USE IN CONJUNCTION WITH SILCON LABORATORIES INI:<br>THIRD PARTY PROPRIETARY MATERIALS (E.G., DEVELOPMENT<br>AND USE IN CONJUNCTION WITH SILCON LABORATORIES INI:<br>THIS DEVELOPED MATERIALS (E.G., DEVELOPMENT<br>AND USE IN CONJUNCTION WITH SILCON LABORATORIES INI:<br>THIS DEVELOPED MATERIALS (E.G., DEVELOPMENT<br>AND USE IN CONJUNCTION WITH SILCON LABORATORIES INI:<br>THIS DEVELOPED MATERIALS (E.G., DEVELOPMENT<br>AND USE IN CONJUNCTION WITH SILCON LABORATORIES INI:<br>THIS DEVELOPED MATERIALS (E.G., DEVELOPMENT<br>AND USE IN CONJUNCTION WITH SILCON LABORATORIES INI:<br>THIS DEVELOPED MATERIALS (E.G., DEVELOPMENT<br>AND USE IN CONJUNCTION WITH SILCON LABORATORIES INI:<br>THIS DEVELOPED MATERIALS (E.G., DEVELOPMENT<br>AND USE IN CONJUNCTION WITH SILCON LABORATORIES INI:<br>THIS DEVELOPED MATERIALS (E.G., DEVELOPMENT<br>AND USE IN CONJUNCTION WITH SILCON LABORATORIES INI:<br>THIS DEVELOPED MATERIALS (E.G., DEVELOPMENT<br>AND USE IN CONJUNCTION WITH SILCON LABORATORIES INI:<br>THIS DEVELOPED MATERIALS (E.G., DEVELOPMENT<br>AND USE IN CONJUNCTION WITH SILCON LABORATORIES (E.G., DEVELOPMENT<br>AND USE IN CONJUNCTION WITH SILCON LABORATORIES (E.G., DEVELOPMENT<br>AND USE IN CONJUNCTION WITH SILCON LABORATORIES (E.G., DEVELOPMENT<br>AND USE IN CONJUNCTION (E.G., DEVELOPMENT<br>AND USE IN CONJUNCTION WITH SILCON LABORATORIES (E.G., DEVELOPMENT<br>AND USE IN CONJUNCTION (E.G., DEVELOPMENT<br>AND USE IN CONJUNCTION (E.G., DEVELOPMENT | TERNATIONAL PTE.<br>BS'THAVE<br>OOLS, EXAMPLE CODE,<br>IRAMS AND OTHER<br>TERNAS'T THAT YOU<br>DUCTS, ANY UNS OF<br>IR LICENSE<br>Print<br>Next > Cancel |
|----------------------------------------------------------------------------------------------------|----------------------------------------------------------------------------------------------------|----------------------------------------------------------------------------------------------------|----------------------------------------------------------------------------------------------------|
| Choose Destination Location<br>Select folder where setup will install files.<br>Setup will install Silicon Laboratories CP210x VCP Drivers for Windows XP<br>Server/Vista/7 v6.1.00 in the following folder.<br>To install to this folder, click Next. To install to a different folder, click Brow<br>another folder.                                                                                                    | V2003<br>U2003<br>U2003<br>U2003<br>U2003<br>U2003<br>U2003<br>U2004<br>U2004<br>U2004<br>U2004<br>U2004<br>U2004<br>U2004<br>U2004<br>U2004<br>U2005<br>U2004<br>U2005<br>U2005<br>U20<br>U2005<br>U2005<br>U2 | <b>III the Program</b><br>aady to begin installation.<br>begin the installation.<br>eview or change any of your installation settings, click Back.                                                                                                    | La<br>Click Cancel to exit                                                                                                    |
| Destination Folder<br>c:\\MCU\CP210x\Windows_XP_S2K3_Vista_7_2<br>C Back Next ><br>InstallShield Wizard Complete                                                                                                    | Browse 5. Silicor                                                                                                    | C Back Install                                                                                                    | Cancel                                                                                                    |
| This can be deviced with a successfully Laboratories CP210x VCP Drivers for Windows XP/2003 Server/Vistat 7 views for Windows XP/2003 Server/Vistat Views for Windows XP/2003 Server/Vistat Views for Views for Views for Views for Views for Views XP/2003 Server/Vistat Views for Views for Views for Views for Views XP/2003 Server/Vistat Views for Views for Views for Views for Views for Views for Views for Views for Views for Views for Views XP/2003 Server/Vistat Views for Views for Vie | copied the Silicon<br>Jows XP/2003<br>The driver installer<br>o install drivers or<br>ar.<br>Notices CP210x VCP<br>a/7 v6.1.00 setup.                                                                                                    | stallation completed successfully                                                                                                    | r Version 6.1<br>Cancel                                                                                                    |
| 6. CBack Finish                                                                                                    | Cancel 8.                                                                                                    | ОК                                                                                                    |                                                                                                    |

- 9. Schalten Sie Ihr KETTLER-Gerät ein.
- 10. Verbinden Sie den PC / das Notebook mit Ihrem Gerät. Danach steht im Gerätemanager der Eintrag:

Silicon Labs CP210x USB to UART Bridge

| 🔒 Geräte-M                                                       | anager                                                                                                    |                                                                                                    |   |
|------------------------------------------------------------------|----------------------------------------------------------------------------------------------------|----------------------------------------------------------------------------------------------------|---|
| Datei Aktion                                                     | n Ansicht ?                                                                                                | 11 🔍                                                                                                    |   |
| □ <b>₽</b><br>□ <b>У</b> Ans<br><b>У</b><br><b>У</b><br><b>У</b> | chlüsse (COM u<br>ECP-Druckeran<br>Kommunikation:<br>Kommunikation:<br>Silicon Labs CP:<br>USB Serial Port | ind LPT)<br>schluss (LPT1)<br>sanschluss (COM1)<br>sanschluss (COM2)<br>210x USB to UART Bridge (COM3)<br>(COM8) | - |

Die Treiber können mit "Programme ändern oder entfernen" unter Systemsteuerung > "Programme und Funktionen" deinstalliert werden.

## Programm deinstallieren oder ändern

Wählen Sie ein Programm aus der Liste aus, und klicken Sie auf "Deinstallieren", "Ändern" oder "Reparieren", um es zu deinstallieren.

Ihr KETTLER - Team